# PEMODELAN PROBABILITAS SEBARAN KESESUAIAN HABITAT BURUNG MERAK HIJAU UNTUK MENENTUKAN KAWASAN PRIORITAS KONSERVASI DI DAERAH TAMAN NASIONAL ALAS PURWO

(Studi Kasus: Desa Kendalrejo, Kecamatan Tegaldlimo Kabupaten Banyuwangi, Taman Nasional Alas Purwo)

SKRIPSI

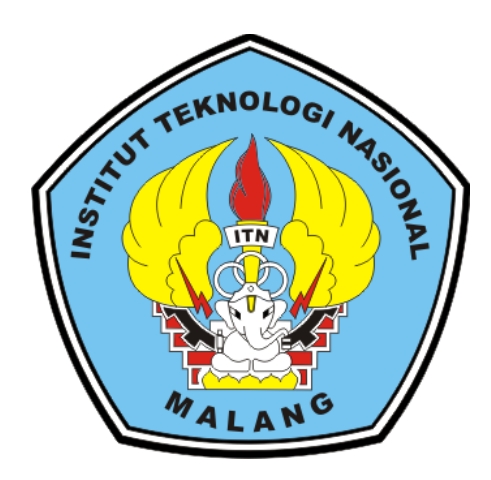

Disusun Oleh: Fajar Adhi Saputra NIM. 19.25.088

PROGRAM STUDI TEKNIK GEODESI S-1 FAKULTAS TEKNIK SIPIL DAN PERENCANAAN INSTITUT TEKNOLOGI NASIONAL MALANG MALANG 2024

### LEMBAR PERSETUJUAN

## PEMODELAN PROBABILITAS KESESUAIAN HABITAT BURUNG MERAK HIJAU UNTUK MENENTUKAN KAWASAN PRIORITAS KONSERVASI DI DAERAH TAMAN NASIONAL ALAS PURWO

(Studi Kasus: Desa Kendalrejo, Kecamatan Tegaldlimo, Kab Banyuwangi Taman Nasional Alas Purwo)

> Diajukan untuk Memenuhi Persyaratan Dalam Mencapai Gelar Sarjana Teknik (ST) Strata Satu (S-1) Teknik Geodesi Institut Teknologi Nasional Malang

> > Oleh: FAJAR ADHI SAPUTRA 19.25.088

Menyetujui, Dosen Pembimbing Utama Menyetujui, Dosen Pembimbing Pendamping

Silvester Sari Sai, ST., MT NIP. P.1030600413

Adkha Yuliananda Mabrur, ST., MT

NIP. P.1031700526

Mengetahui, Ketua Program Studi Teknik Geodesi S-1

NIP. Y.1039500280

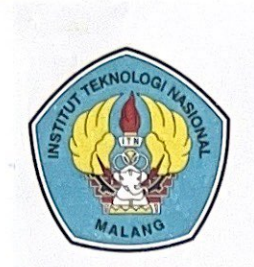

PERKUMPULAN PENGELOLA PENDIDIKAN UMUM DAN TEKNOLOGI NASIONAL MALANG

INSTITUT TEKNOLOGI NASIONAL MALANG

#### FAKULTAS TEKNOLOGI INDUSTRI FAKULTAS TEKNIK SIPIL DAN PERENCANAAN PROGRAM PASCASARJANA MAGISTER TEKNIK

PT. BNI (PERSERO) MALANG BANK NIAGA MALANG Kampus I : JI. Bendungan Sigura-gura No. 2 Telp. (0341) 551431 (Hunting), Fax. (0341) 553015 Malang 65145 Kampus II : JI. Raya Karanglo, Km 2 Telp. (0341) 417636 Fax. (0341) 417634 Malang

### BERITA ACARA UJIAN SEMINAR HASIL SKRIPSI

FAKULTAS TEKNIK SIPIL DAN PERENCANAAN

| NAMA    | : FAJAR ADHI SAPUTRA                         |
|---------|----------------------------------------------|
| NIM     | : 1925088                                    |
| JURUSAN | : TEKNIK GEODESI                             |
| JUDUL   | : PEMODELAN PROBABILITAS SEBARAN KESESUAIAN  |
|         | HABITAT BURUNG MERAK HIJAU UNTUK             |
|         | MENENTUKAN KAWASAN PRIORITAS KONSERVASI DI   |
|         | DAERAH TAMAN NASIONAL ALAS PURWO             |
|         | (a. 1) W. D. W. 11. W. M. T Illing Valuester |

(Studi Kasus: Desa Kendalrejo, Kecamatan Tegaldlimo Kabupaten Banyuwangi, Taman Nasional Alas Purwo)

Telah Dipertahankan Di Hadapan Panitia Penguji Ujian Skripsi Jenjang Strata 1

(S-1)

Pada Hari : Senin

Tanggal : 29 Januari 2024

Dengan Nilai :

Panitia Ujian Skripsi

'Ketua

Heri Purwanto, ST., M.Sc

NIP.Y. 1030000345

**Dosen Pendamping** 

Penguji I <u>Alifah Norami, ST., MT.</u> NIP.P. 1031500478

Silvester Sari Sai, ST., MT.

NIP.P. 1030600413

Penguji II

Fransisca Dwi A M. Eng NIP.P. 1012000582

# PEMODELAN PROBABILITAS SEBARAN KESESUAIAN HABITAT BURUNG MERAK HIJAU UNTUK MENENTUKAN KAWASAN PRIORITAS KONSERVASI DIDAERAH TAMAN NASIONAL ALAS PURWO

(Kasus: Desa Kendalrejo, Kec Tegaldlimo, Kab Banyuwangi Taman Nasional Alas Purwo)

Fajar Adhi Saputra 1925088 Dosen Pembimbing 1 : Silvester Sari Sai, ST.,MT Dosen Pembimbing 2 : Adkha Yuliananda Mabrur,ST.,MT

### ABSTRAK

Burung merak hijau memberikan keindahan visual serta menjadi indikator kelestarian ekosistem. Strategi konservasi Taman Nasional Alas Purwo untuk menjaga spesies burung merak hijau serta untuk menjaga keseimbangan ekosistem secara keseluruhan menggunakan pendekatan Ecological Niche Modelling (ENM) dengan algoritma Maximum Entropy (MaxEnt). Pemodelan Maximum Entropy sangat potensial untuk mengidentifikasi distribusi probabilitas dari data informasi vang didapatkan serta pemilihan habitat dengan menganalisis secara kuantitatif yang memiliki nilai korelasi 0.75 dengan menghasilkan nilai korelasi kesesuaian yang sesuai untuk kawasan habitat burung merak hijau. Model kelas kesesuaian habitat merak hijau di TNAP yang termasuk kategori tinggi seluas 53.94 ha (12%), kategori sedang 232.729 ha (54%), dan kategori rendah 148.82 ha (34%). Hasil evaluasi model dengan analisis Maxent menunjukkan bahwa nilai Thershold logistic 0.376. Rentan nilai memberikan hasil pada kesesuaian habitat burung merak di TNAP. Hasil kurva respon menunjukkan kemungkinan tertinggi distribusi spesies burung merak hijau pada kisaran temperature 15-32°C, NDVI berada di kisaran -0.391 – 0.675. Hasil penelitian menunjukkan bahwa model MaxEnt untuk pendugaan prioritas habitat burung merak hijau yang dihasilkan berkategori baik dengan nilai AUC mencapai 0.78. Nilai indeks peluang kehadiran burung merak hijau berkisar 0.8 – 0.67 dapat dikatakan akurasi dari model cukup baik.

Kata Kunci: *Maximum Entropy*, Merak Hijau, Persebaran, Taman Nasional Alas Purwo.

### LEMBAR PERNYATAAN KEASLIAN SKRIPSI

Saya yang bertandatangan di bawah ini:

| Nama          | : Fajar Adhi Saputra           |
|---------------|--------------------------------|
| NIM           | : 1925088                      |
| Program Studi | : Teknik Geodesi S-1           |
| Fakultas      | : Teknik Sipil dan Perencanaan |

Menyatakan yang sesungguhnya bahwa skripsi saya yang berjudul:

## PEMODELAN PROBABILITAS SEBARAN KESESUAIAN HABITAT BURUNG MERAK UNTUK MENENTUKAN KAWASAN PRIORITAS KONSERVASI DI DAERAH TAMAN NASIONAL ALAS PURWO (Studi Kasus: Desa Kendalrejo, Kec Tegladlimo, Kab Banyuwangi, Taman

### Nasional Alas purwo)

Adalah hasil karya saya sendiri dan bukan menjiplak atau menduplikat serta tidak mengutip atau menyadur dari hasil karya orang lain kecuali disebutkan sumbernya.

Malang, 2024 Yang membuat pernyataan CDAKX797054 09 Fajar Adhi Saputra NIM: 1925088

#### LEMBAR PERSEMBAHAN

Alhamdulillahi Rabbil Aalamin, sujud serta syukur kepada Allah SWT. Terimakasih atas karunia-Mu yang telah memberikan kemudahan dan kelancaran sehingga skripsi ini dapat terselesaikan dengan baik. Skripsi ini persembahkan kepada:

- 1. Keluarga tercinta, kedua orang tua saya, serta adek-adekku yang selalu membimbing, memberi dukungan moril dan materil, mendoakan, serta memberikan cinta dan kasih sayang yang tak terhingga yang tidak mungkin dapat saya balas dengan hanya selembar kertas yang bertuliskan lembar persembahan.
- Bapak Silvester Sari Sai, ST., MT. selaku dosen pembimbing I dan Bapak Adkha Yuliananda Mabrur, ST., MT. selaku pembimbing II yang telah memberikan bimbingan dan arahan dalam proses penyusunan skripsi ini.
- Keluarga besar PKK RT 05 yang selalu memberi dukungan dan bantuan untuk menyelesaikan skripsi ini.
- 4. Teman teman Teknik Geodesi Angkatan 2019 yang selalu kompak dan mendukung satu sama lain untuk menyelesaikan Skripsi ini.
- 5. Terima kasih kepada salah satu teman saya yang dari keluarga PKK RT 05 yang dengan ikhlas membantu pada saat pengambilan data di Taman Nasional Alas Purwo, Kecamatan Tegaldlimo, Kab Banyuwangi. Dan membantu selama skripsi, serta adek tingkat saya angkatan 21 yang sudah ikhlas membantu saya selama skripsi.
- Terima kasih kepada Bapak joko serta pihak Dinas Balai Taman Nasional Alas Purwo telah membantu pada pengambilan data, serta membantu dalam proses penelitian di Taman Nasional Alas Purwo, Kec Tegaldlimo, Kab Banywangi.

#### **KATA PENGANTAR**

Dengan Mengucap Syukur Alhamdulillah kehadirat Allah SWT yang telah memberikan petunjuk, kemudahan, dan nikmat serta limpahan rahmat karunia-Nya, sehingga skripsi yang berjudul "Pemodelan Probabilitas Sebaran Kesesuaian Habitat Burung Merak Hijau Untuk Menentukan Kawasan Prioritas Konservasi Didaerah Taman Nasional Alas Purwo (Studi Kasus: Desa Kendalrejo, Kec Tegaldlimo, Kab Banyuwangi Taman Nasional Alas Purwo)" dapat terselesaikan dengan baik. Shalawat serta salam semoga selalu tercurahkan kepada Nabi Muhammad SAW. Ungkapan terima kasih dari penulis disampaikan kepada:

- 1. Orang tua serta keluarga besar penulis yang selalu memberikan dukungan materi, moril serta do'a yang berlimpah untuk mencapai hasil yang terbaik.
- Bapak Dedy Kurnia Sunaryo, S.T., M.T. selaku Ketua Program Studi Teknik Geodesi.
- Bapak Silvester Sari Sai, ST., MT. dan Bapak Adkha Yuliananda Mabrur, ST., MT. selaku dosen pembimbing utama dan dosen pembimbing pendamping, yang telah memberikan bimbingan penulisan sehingga penulis dapat menyelasaikan skripsi dengan baik.
- 4. Seluruh Bapak/Ibu dosen beserta staf karyawan Program Studi Teknik Geodesi atas segala bimbingan dan bantuan yang telah diberikan selama masa studi.
- 5. Semua pihak yang telah membantu penulis dalam penyusunan skripsi.

Penulis menyadari bahwa masih ada kekurangan dalam penyusunan skripsi. Maka dari itu, penulis memohon kritik dan masukan yang membangun demi perbaikan penelitian ini. Demikian yang dapat penulis sampaikan dalam laporan ini. Semoga skripsi ini dapat bermanfaat untuk banyak pihak. Terima kasih atas perhatiannya.

### DAFTAR ISI

| LEMBA   | R PERSETUJUAN                                  | ii     |
|---------|------------------------------------------------|--------|
| BERITA  | ACARA UJIAN SEMINAR HASIL SKRIPSI              | iii    |
| ABSTR   | AK                                             | iv     |
| LEMBA   | R PERNYATAAN KEASLIAN SKRIPSI                  | V      |
| LEMBA   | R PERSEMBAHAN                                  | vi     |
| KATA F  | PENGANTAR                                      | . vii  |
| DAFTA   | R IS I                                         | viii   |
| DAFTA   | R GAMBAR                                       | ix     |
| DAFTA   | R TABEL                                        | . xiii |
| BABIP   | ENDAHULUAN                                     | 1      |
| 1.1     | Latar Belakang                                 | 1      |
| 1.2     | Rumusan Masalah                                | 3      |
| 1.3     | Tujuan dan Manfaat Penelitian                  | 4      |
| 1.4     | Batasan Masalah                                | 4      |
| 1.5     | Sistematika Penulisan                          | 5      |
| BAB II  | LANDASAN TEORI                                 | 7      |
| 2.1     | Burung Merak hijau                             | 7      |
| 2.2     | Taman Nasional Alas Purwo (TNAP)               | 8      |
| 2.3     | SIG (Sistem Informasi Geografis)               | 9      |
| 2.4     | Penginderaan Jauh                              | . 11   |
| 2.5     | NDVI (Normmalized Difference Vegetation Index) | . 18   |
| 2.6     | LST (Land Surface Temperature)                 | . 20   |
| 2.7     | Koreksi Radiometrik                            | . 22   |
| 2.8     | Uji Akurasi                                    | . 23   |
| 2.9     | Uji Validasi LST                               | . 24   |
| 2.10    | Uji Multikolinearitas                          | . 26   |
| 2.11    | Algoritma Maximum Entropy (MaxEnt)             | . 28   |
| BAB III | METODOLOGI PENELITIAN                          | . 30   |
| 3.1     | Lokasi Penelitian                              | . 30   |
| 3.2     | Peralatan dan bahan penelitian                 | . 30   |

| 3.3    | Diagram Alir Penelitian                           | 33 |
|--------|---------------------------------------------------|----|
| 3.4    | Pelaksanaan Penelitian                            | 38 |
| 3.5    | Pengolahan Citra Spot-7 Sesuai Batas Administrasi | 41 |
| 3.6    | Pengolahan Citra Landsat 8                        | 48 |
| 3.7    | Pengolahan Data DEMN AS                           | 53 |
| 3.8    | Uji Akurasi Kerapatan Vegetasi                    | 62 |
| 3.9    | Uji Validasi LST                                  | 63 |
| 3.10   | Uji Multikolinearitas                             | 64 |
| 3.11   | Algoritma Maximum Entropy (Maxent)                | 65 |
| BAB IV | HASIL DAN PEMBAHASAN                              | 68 |
| 4.1    | Hasil Pengolahan NDVI Citra Spot-7                | 68 |
| 4.2    | Hasil Pengolahan LST Citra Landsat-8              | 69 |
| 4.3    | Hasil Pengolahan DEMNAS                           | 71 |
| 4.4    | Hasil Validasi dan Uji Akurasi NDVI               | 74 |
| 4.5    | Hasil Validasi dan Uji Akurasi LST                | 75 |
| 4.6    | Hasil Uji multikolinearitas                       | 76 |
| 4.7    | Hasil Algoritma Maximum Entropy                   | 77 |
| 4.8    | Hasil Peta Kesesuaian Habitat Burung Merak Hijau  | 81 |
| BAB V  | KESIMPULAN DAN SARAN                              | 84 |
| 5.1    | Kesimpulan                                        | 84 |
| 5.2    | Saran                                             | 85 |
| DAFTA  | R PUSTAKA                                         | 86 |
| LAMPI  | RAN                                               | 94 |

### DAFTAR GAMBAR

| Gambar 2. 1 Merak Hijau Jawa                                                 |
|------------------------------------------------------------------------------|
| Gambar 2. 2 Padang savana Taman Nasional Alas Purwo9                         |
| Gambar 2. 3 Subsistem Sistem Informasi Geografis 10                          |
| Gambar 2. 4 Skema pengambilan sampel dua dimensi 10                          |
| Gambar 2. 5 Sistem Pengidraan Jauh                                           |
| Gambar 2. 6 Tampilan analisis penginderaan jauh 12                           |
| Gambar 2. 7 Tampilan Citra Satelit                                           |
| Gambar 2. 8 Tampilan Citra dengan Resolusi 1,5 meter 14                      |
| Gambar 2. 9 Tampilan Citra Landsat 8                                         |
| Gambar 2. 12 Tampilan data DEMNAS 17                                         |
| Gambar 2. 10 Contoh Klasifikasi NDVI Vegetasi                                |
| Gambar 2. 11 Contoh Klasifikasi Suhu Permukaan                               |
| Gambar 3. 1 Studi Kasus Penelitian                                           |
| Gambar 3. 2 Diagram Alir                                                     |
| Gambar 3. 3 SHP batas administrasi Taman Nasional Alas Purwo                 |
| Gambar 3. 4 SHP Tutupan Lahan Taman Nasional Alas Purwo 38                   |
| Gambar 3. 5 Citra Landsat 8                                                  |
| Gambar 3. 6 Data DEMNAS area Taman Nasional Alas Purwo                       |
| Gambar 3. 7 Citra Spot-7 Kabupaben Banyuwangi kendalrejo 39                  |
| Gambar 3. 8 Buka Arcgis dan masukkan file AOI batas administrasi serta citra |
| SPOT-7                                                                       |
| Gambar 3. 9 Tampilan Citra SPOT-7                                            |
| Gambar 3. 10 Tampilan Toolbars windows                                       |
| Gambar 3. 11 Tampilan Mosaic                                                 |
| Gambar 3. 12 Tampilan Hasil Mosaic Citra SPOT-7                              |
| Gambar 3. 13 Tampilan Batas Administrasi dan Citra SPOT-7 43                 |
| Gambar 3. 14 Tampilan dari Geographic Coordinate Systems Warning 44          |
| Gambar 3. 15 Tampilan Select Features                                        |
| Gambar 3. 16 Tampilan Image Analysis                                         |
| Gambar 3. 17 Tampilan Layer Image Analysis                                   |

| Gambar 3. 18 Tampilan Clip pada Image Analysis                 | . 45 |
|----------------------------------------------------------------|------|
| Gambar 3. 19 Tampilan Cropping dari Citra SPOT-7               | 45   |
| Gambar 3. 20 Tampilan membuka Citra SPOT-7                     | 46   |
| Gambar 3. 21 Tampilan Raster Calculator                        | . 46 |
| Gambar 3. 22 Tampilan Raster Calculator                        | . 46 |
| Gambar 3. 23 Proses Raster Calculator                          | . 47 |
| Gambar 3. 24 Tampilan Hasil Raster Calculator                  | . 47 |
| Gambar 3. 25 Tampilan Reclassify                               | 47   |
| Gambar 3. 26 Tampilan Hasil Reclassify NDVI                    | 48   |
| Gambar 3. 27 Membuka Software ArcGIS                           | 48   |
| Gambar 3. 28 Memasukkan Data yang Diperlukan                   | 49   |
| Gambar 3. 29 Memotong Citra Sesuai Batas Administrasi          | 49   |
| Gambar 3. 30 Hasil Citra yang Telah Dipotong                   | 49   |
| Gambar 3. 31 Memilih Menu Raster Calculator                    | 50   |
| Gambar 3. 32 Konversi Top of Atmosphere Brightness Temperature | 50   |
| Gambar 3. 33 Konversi Top of Atmosphere Brightness Temperature | . 51 |
| Gambar 3. 34 Menghitung Nilai NDVI                             | . 51 |
| Gambar 3. 35 Menghitung Nilai PV                               | . 51 |
| Gambar 3. 36 Menghitung Nilai Emisivitas                       | 52   |
| Gambar 3. 37 Perhitungan LST                                   | . 52 |
| Gambar 3. 38 Perhitungan Nilai LST Rata-Rata                   | 52   |
| Gambar 3. 39 Hasil Perhitungan LST                             | 53   |
| Gambar 3. 40 Tampilan Data Demnas                              | 53   |
| Gambar 3. 41 Tampilan Image Analysis                           | . 53 |
| Gambar 3. 42 Tahap Tampilan Mosaic Pada Image Analysis         | . 54 |
| Gambar 3. 43 Tampilan Hasil Mosaic Data Demnas                 | . 54 |
| Gambar 3. 44 Tampilan Batas Administrasi                       | 54   |
| Gambar 3. 45 Tampilan Select Features                          | . 55 |
| Gambar 3. 46 Tampilan Batas Administrasi di Select Features    | . 55 |
| Gambar 3. 47 Tampilan Image Analysis                           | . 55 |
| Gambar 3. 48 Tampilan Clip Image Analysis                      | . 56 |
| Gambar 3. 49 Tampilan Clip data Demnas                         | . 56 |

| Gambar 3. 50 Input Data Demnas TNAP                   | 56   |
|-------------------------------------------------------|------|
| Gambar 3. 51 Memasukkan Data DEMNAS Pada Menu Slope   | . 57 |
| Gambar 3. 52 Hasil Slope                              | . 57 |
| Gambar 3. 53 Menu Reclassify                          | . 57 |
| Gambar 3. 54 Melakukan Klasifikasi                    | . 58 |
| Gambar 3. 55 Hasil Klasifikasi                        | . 58 |
| Gambar 3. 56 Mengkonversi Raster to Polygon           | . 58 |
| Gambar 3. 57 Hasil Konversi Raster to Polygon         | . 59 |
| Gambar 3. 58 Memasukkan Data DEMNAS                   | . 59 |
| Gambar 3. 59 Hasil Input Data                         | . 59 |
| Gambar 3. 60 Langkah Extract by Mask                  | 60   |
| Gambar 3. 61 Hasil Extract by Mask                    | 60   |
| Gambar 3. 62 Langkah Reclassify                       | 60   |
| Gambar 3. 63 Melakukan Klasifikasi                    | 61   |
| Gambar 3. 64 Hasil Klasifikasi Data Ketinggian        | 61   |
| Gambar 3. 65 Langkah Raster to Polygon                | 61   |
| Gambar 3. 66 Langkah Dissolve                         | 62   |
| Gambar 3. 67 Hasil Disslove                           | 62   |
| Gambar 3. 68 Matrik Konfusi                           | 62   |
| Gambar 3. 69 Proses Pengoalahan Uji Multikolinearitas | . 64 |
| Gambar 3. 70 Hasil Pengolahan Uji Multikolinearitas   | 65   |
| Gambar 3. 71 Tampilan Software MaxEnt                 | 65   |
| Gambar 3. 73 Data Variabel Bebas                      | 67   |
| Gambar 4. 1 Kelas NDVI                                | 68   |
| Gambar 4. 2 Kelas LST                                 | 70   |
| Gambar 4. 3 Kelas Kelerengan                          | 71   |
| Gambar 4. 4 Kelas Ketinggian                          | .73  |
| Gambar 4. 5 Sebaran Titik NDVI                        | .74  |
| Gambar 4. 6 Korelasi LST                              | .76  |
| Gambar 4. 7 Kurva AUC                                 | . 78 |
| Gambar 4. 8 Kurva Respon                              | . 79 |
| Gambar 4. 9 Kurva Respon                              | . 80 |

| Gambar 4. 10 Peta distribusi dari Maxent          | . 80 |
|---------------------------------------------------|------|
| Gambar 4. 11 Peta kesesuaian habitat burung merak | . 81 |

## DAFTAR TABEL

| Tabel 2. 1 Karakteristik Utama Satelit SPOT-7                        | 14 |
|----------------------------------------------------------------------|----|
| Tabel 2. 2 Band Spectral Landsat 8                                   | 15 |
| Tabel 2. 3 Kombinasi Band Pada Citra Landsat 8                       | 16 |
| Tabel 2. 4 Karakteristik DEMNAS                                      | 18 |
| Tabel 2. 5 Band Multispektral Citra SPOT-7                           | 19 |
| Tabel 2. 6 Kisaran Tingkat Kerapatan NDVI                            | 19 |
| Tabel 2. 7 Klasifikasi LST                                           | 22 |
| Tabel 2. 8 Matrik Konfusi                                            | 24 |
| Tabel 2. 9 Nilai VIF Tolerance                                       | 28 |
| Tabel 2. 10 Akurasi Model AUC                                        | 29 |
| Tabel 3. 1 Data Sampel Koordinat lokasi sebaran burung merak hijau   | 39 |
| Tabel 3. 2 Data Suhu permukaan Tanah areal Taman Nasional Alas Purwo | 40 |
| Tabel 4. 1 Atribut Kerapatan Vegetasi                                | 69 |
| Tabel 4. 2 Atribut Kelas LST                                         | 70 |
| Tabel 4. 3 Atribut Kelas Kelerengan                                  | 72 |
| Tabel 4. 4 Atribut Kelas Elevasi                                     | 73 |